# 团中央"返家乡"社会实践专项报名流程

1. 关注"创青春"公众号,选择"社会实践"-"报备入口"栏
目,进入小程序。

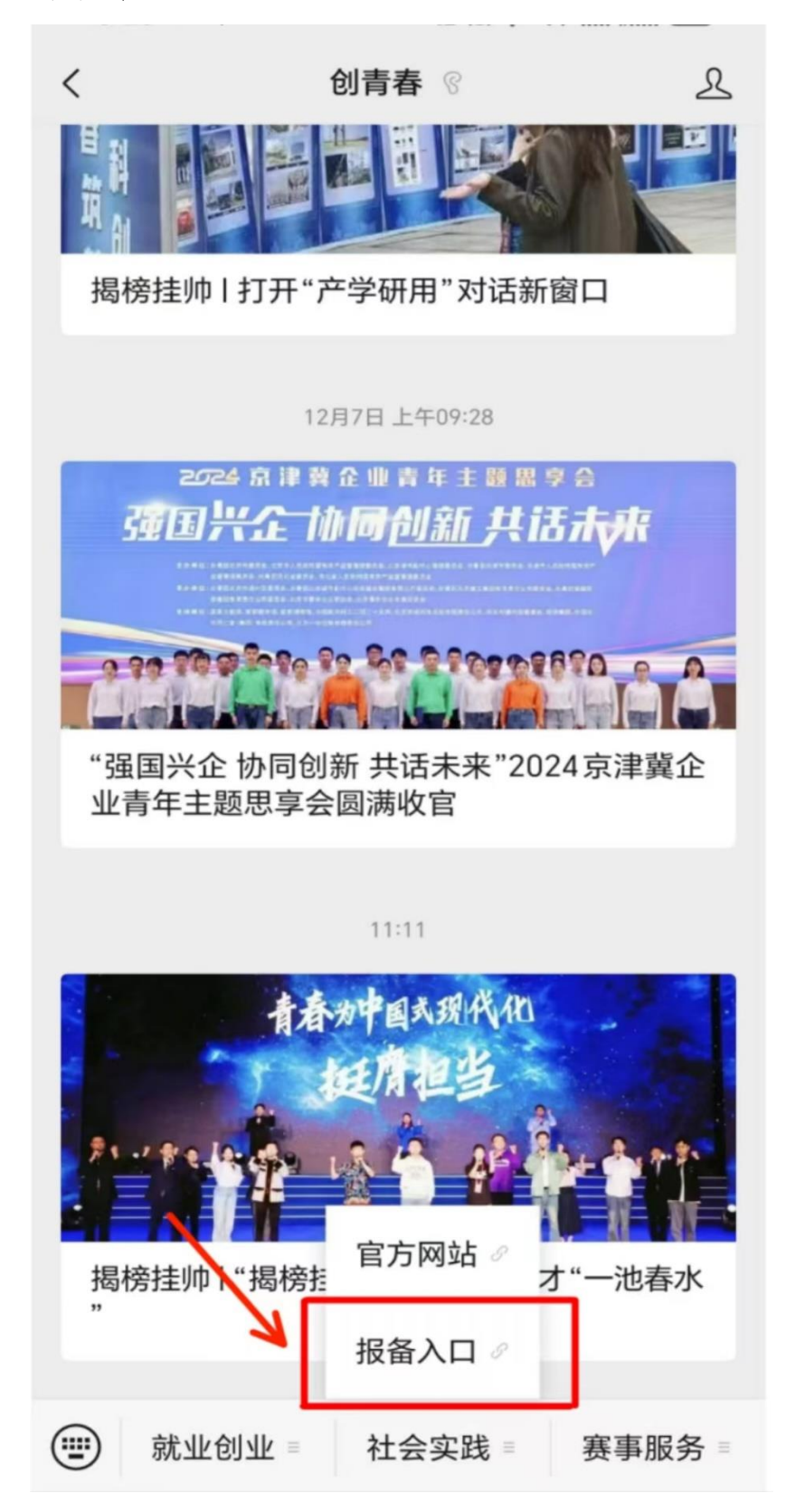

| 2. 未注册的同学先进行注册, | 已注册的同学可直接登录。 |
|-----------------|--------------|
|-----------------|--------------|

| ×                | 社会实践             |       |
|------------------|------------------|-------|
|                  |                  |       |
|                  |                  |       |
| Welco            | me Login!        |       |
| 欢迎登录社会           | 实践               |       |
| 手机号              |                  |       |
| 密码               |                  | 忘记密码? |
|                  |                  |       |
| Hi~如果这是<br>请先前往注 | 你首次登录社会实践<br>册账号 |       |
|                  |                  |       |
| 登录               |                  |       |
|                  |                  |       |
|                  |                  |       |
|                  |                  |       |
|                  |                  |       |
|                  |                  |       |

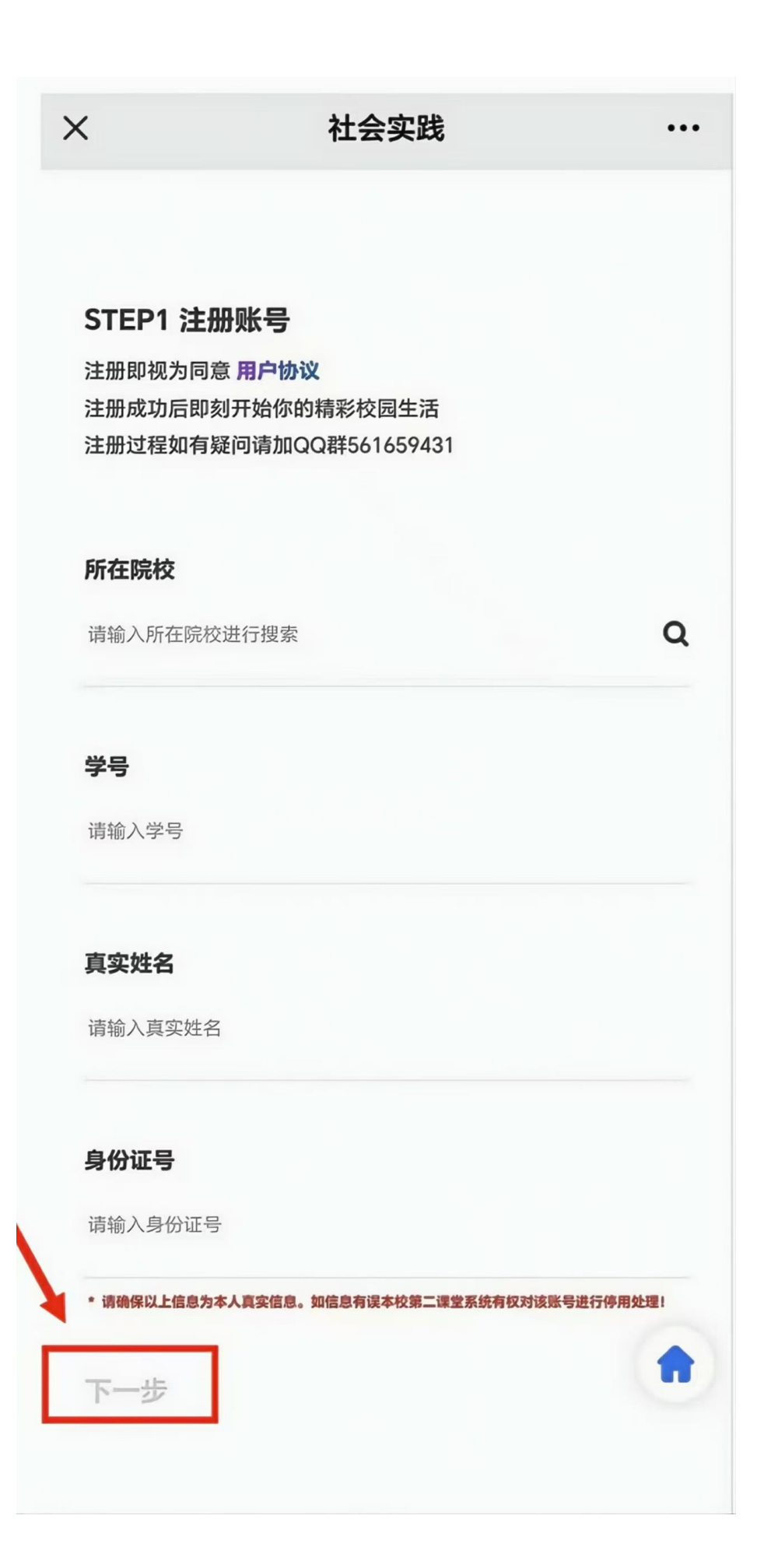

| STEP2 完善信息                                     |   |  |  |  |
|------------------------------------------------|---|--|--|--|
| 注册成功后即刻开始你的精彩校园生活<br>应《中华人民共和国网络安全法》要求,请完善以下信息 |   |  |  |  |
| 政治面貌                                           |   |  |  |  |
| 请选择政治面貌                                        | > |  |  |  |
| 专业                                             |   |  |  |  |
| 请输入所学专业进行搜索                                    | ۹ |  |  |  |
| 入学年份                                           |   |  |  |  |
| 调选择入学年份                                        | > |  |  |  |
| 培养层次                                           |   |  |  |  |
| 请选择培养层次                                        | > |  |  |  |
| 性别                                             |   |  |  |  |
| 请选择性別                                          | > |  |  |  |
| 民族                                             |   |  |  |  |
| 选择民族                                           | > |  |  |  |
| 籍贯                                             |   |  |  |  |
| 请选择籍贯                                          | > |  |  |  |
|                                                | • |  |  |  |

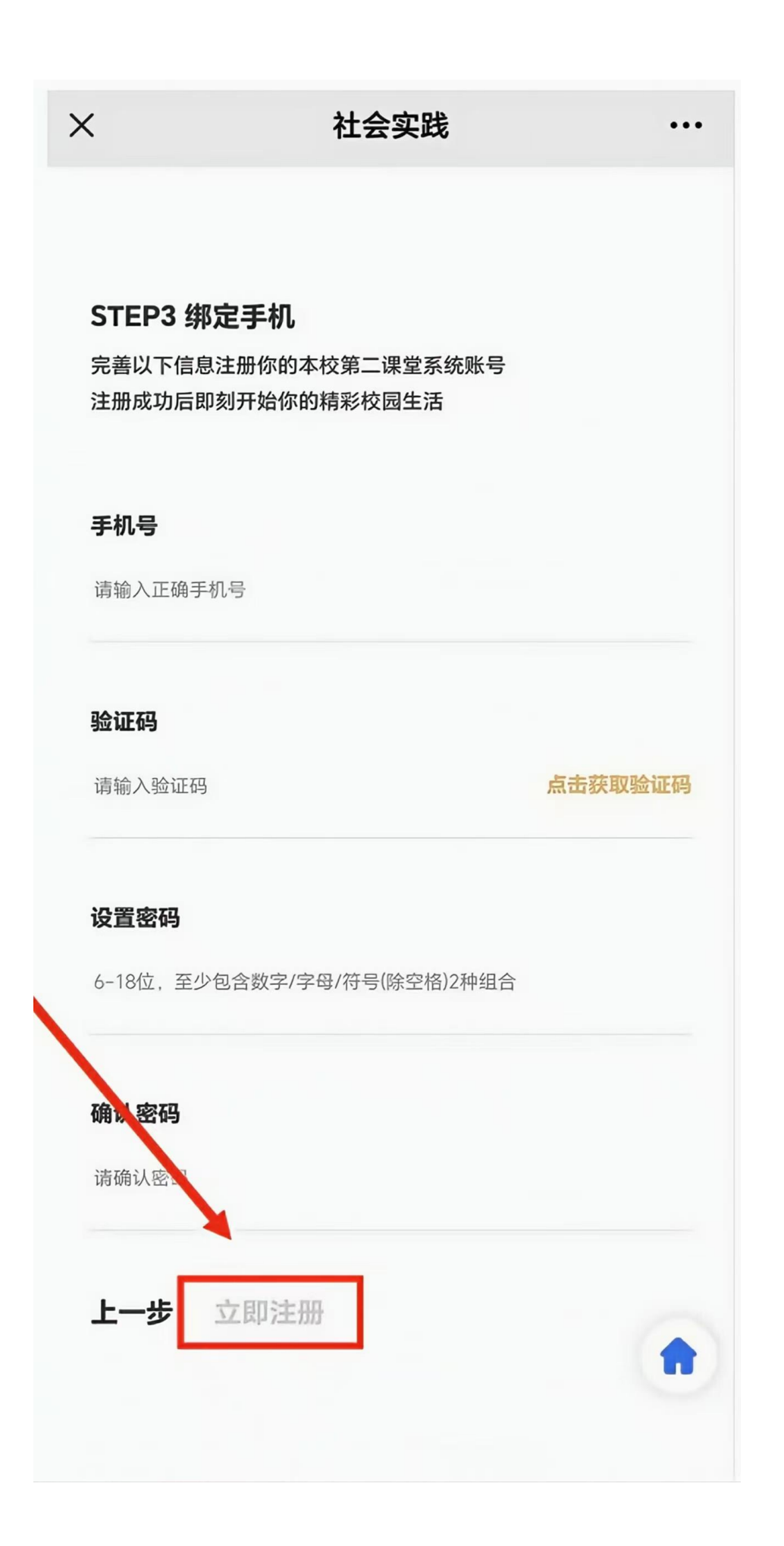

3. 点击"返家乡项目"栏目。

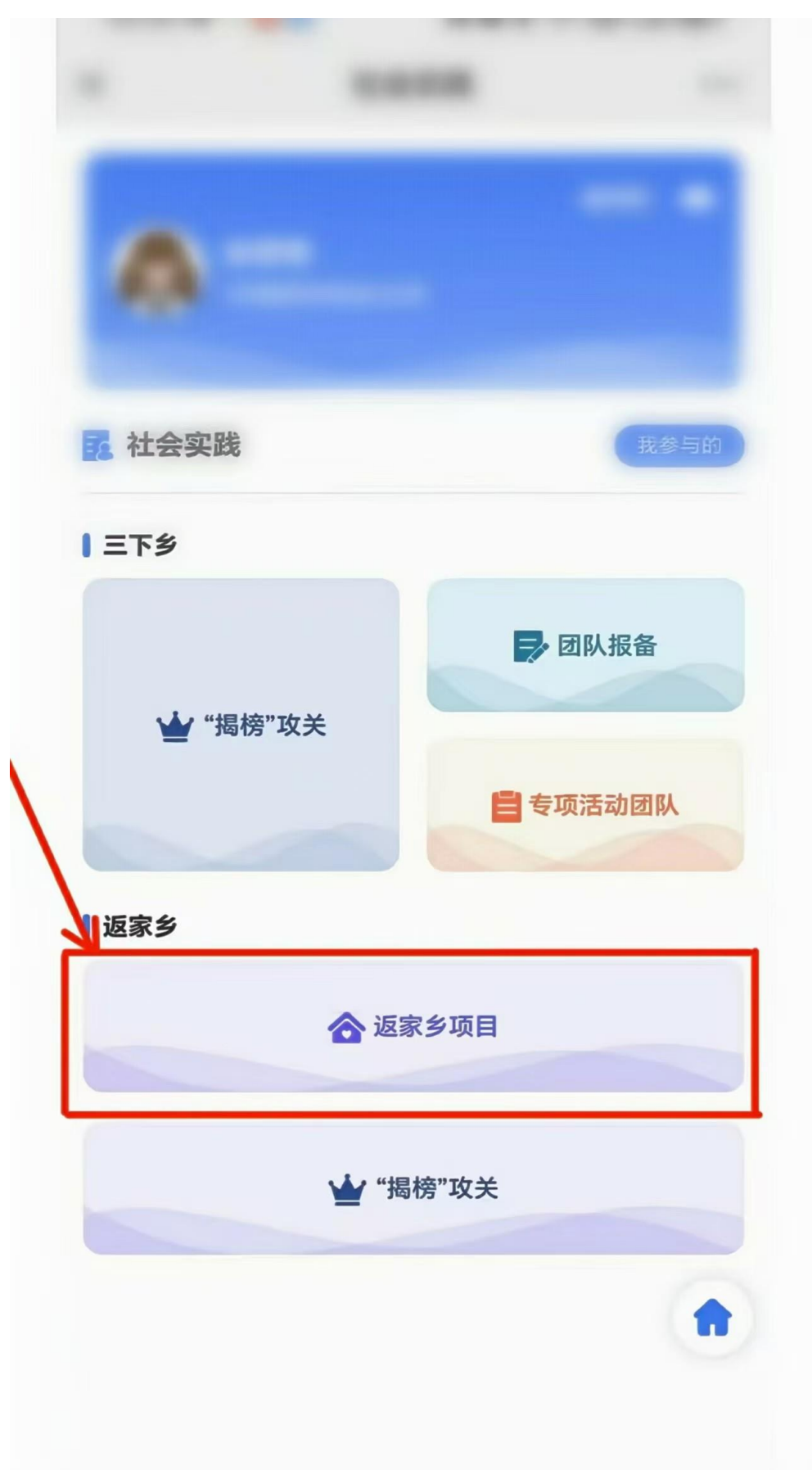

4. 点击"岗位列表",浏览单位发布的项目信息。

| 0<br>收藏项目               | 0<br>关注单位               | 0<br>浏览足迹 | 100<br>我的信用                       |
|-------------------------|-------------------------|-----------|-----------------------------------|
| <b>岗位列表</b><br>查看项目岗位列表 | <b>"三下乡"社</b><br>查看活动详情 | 会实践 手     | <b>发的项目</b><br><sup>连</sup> 看我的项目 |
| 0                       | •                       | 0         | 6                                 |
| 鉴定管理                    | 评价管理                    | 联系咨询      | 修改密码                              |
|                         | atl                     | 0         | 0                                 |
| 换绑手机                    | 数据中心                    | 我的团队      | 客服中心                              |
| 泪关项目推荐                  |                         |           |                                   |
| 共青<br>湖南                | 团安乡县委<br>省常德市安乡县        |           | 报名中                               |

5. 浏览项目信息详情,选择中意的项目报名。

| Search                                | (       |
|---------------------------------------|---------|
| 区域筛选 状态                               |         |
| 会 共青团萍乡市委员会<br>江西省萍乡市市辖区等             | 等待中     |
| 萍乡市"萍青归巢·大学生暑假'返家乡                    | "社会实践活动 |
| 实践时间:2024.07.01 00:00:00              |         |
| 团揭东区委员会 广东省揭阳市揭东区                     | 等待中     |
| 月城镇"返家乡"实践活动实习生                       |         |
| 实践时间:2024.07.10 00:00:00              |         |
| 一一一一一一一一一一一一一一一一一一一一一一一一一一一一一一一一一一一一一 | 等待中     |
| 梅州市梅江生态环境监测站综合室、                      | 测试室助理   |
| 实践时间:2024.07.15 00:00:00              |         |
| 梅州市梅江区团委 广东省梅州市梅江区                    | 等很      |
| 梅江区乡村振兴人才驿站助理                         |         |

## 社会实践

...

### 单位详情

Х

共青团安乡县委员会现有行政干部4名,其中书记1名,副书 记2名。全县现有共青团员10613人,团委42个,团支部449 个。安乡团县委主要负责领导...显示全部

### 项目介绍

主要面向安乡籍高校学子,或者有意愿了解安乡、建设安乡 的高校学子。本次活动设置3类岗位(包含政务实践、企业实 践和乡村振兴等): 1.县直各机关事业... 显示全部

### 报名要求

1.实习(见习)岗位实践时间一般为1个月,可根据实际情况 适当延长; 2.各用人单位为实习(见习)大学生提供用餐保 障,不提供住宿,按居住地就近分配...显示全部

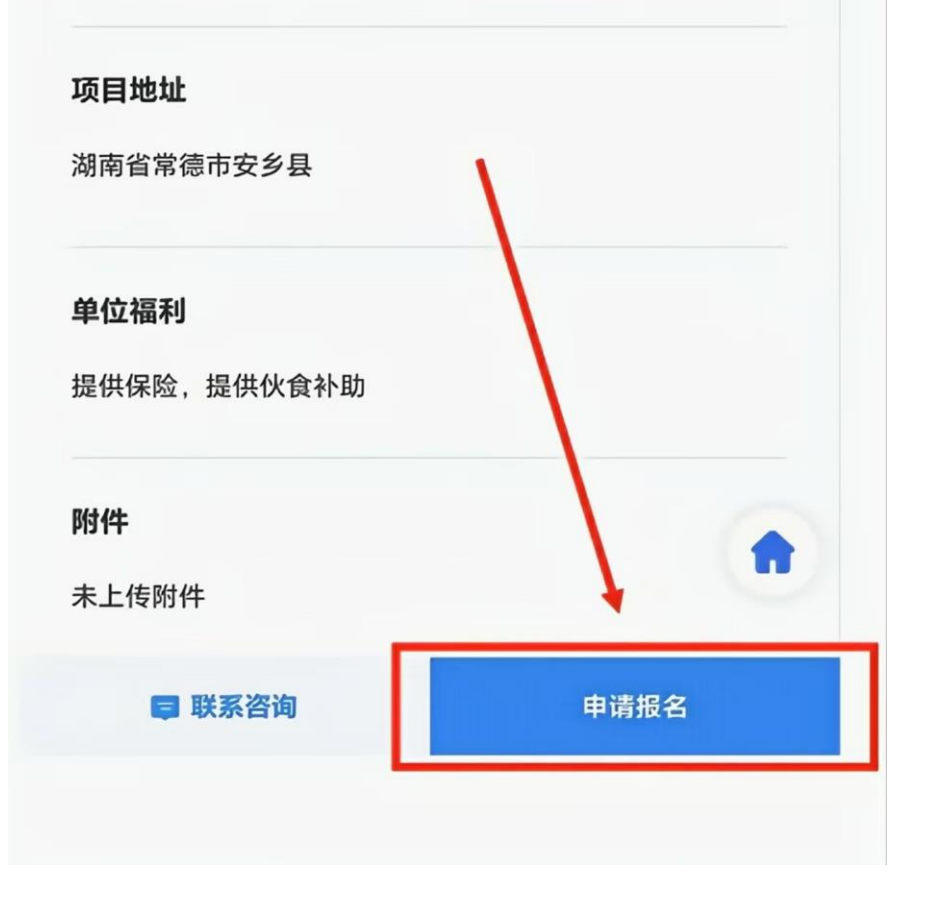

# 6.填写报名信息并提交,即完成报名。

| 意向岗位                   | 请选择 |
|------------------------|-----|
| 是否服从岗位调剂               |     |
| 个人介绍 必填                |     |
| 请简述                    |     |
| 预计上岗时间 <mark>必填</mark> |     |
| 请选择时间                  |     |
| 家庭地址必填                 |     |
| <b>所在地区</b> 请选择所在地区    |     |
| <b>详细地址</b> 请填写详细地址    |     |
| 上传附件                   |     |
| +                      |     |
|                        |     |
|                        |     |
|                        |     |